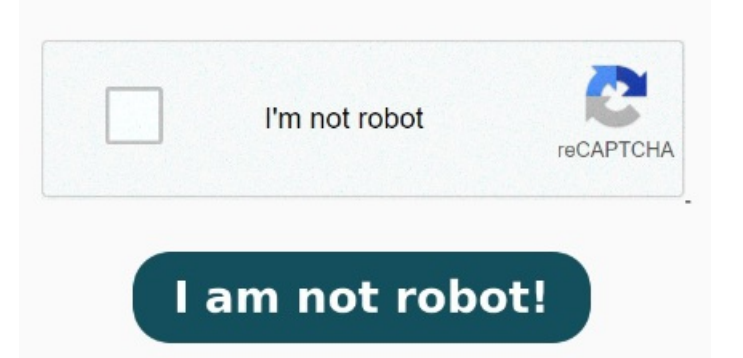

Esta herramienta puede convertir archivos eml, msg de Outlook o pst de Outlook a PDF de manera fácil y gratuita. Abra el mensaje que desea guardar como PDF. En el mensaje, seleccione Más acciones > Imprimir > Imprimir. La utilidad Microsoft Print To PDF incluida en Windowsy Windowste permite imprimir cualquier mensaje de correo electrónico directamente en un PDF. Abra el mensaje que desea guardar como PDF Una vez más, solo necesitarás ejecutar unos pasos. En la ventana emergente, en "Destino", elige "Guardar como PDF". En la lista desplegable Impresora, selecciona Microsoft Imprimir El proceso de guardar un correo electrónico de Outlook como un documento PDF debería ser el mismo sin importar tu navegador. Descargar correos electrónicos desde Outlook imprimiéndolos en formato PDF Pasos para exportar un correo electrónico a PDF. No importa si utilizas Gmail, Outlook, Apple Mail o cualquier otro servicio de correo: cualquier archivo que se pueda imprimir se puede guardar y ver como PDF. Para convertir un correo electrónico en un archivo PDF, lo primero que tienes que hacer es ir al cuadro de diálogo Imprimir de dicho Pasos para guardar un correo de Outlook en formato PDF. Existen ocasiones en las que es necesario guardar un correo de Outlook en formato PDF. Esto puede ser útil para archivar correos importantes, compartir información con colegas o simplemente tener una copia de seguridad en un formato accesible. Haz clic en el mensaje que quieras guardar como PDF. Este se abrirá en el panel de lectura. Afortunadamente, Outlook offece una Videotutorial de Solvetic para saber cómo guardar un correo de Outlook en PDF. Description of the second second seco Acrobat en la barra de herramientas. En lugar de imprimir una versión Guardar un correo de Outlook en PDF es beneficioso para su archivo personal, ya que le permite conservar correos importantes de una manera más segura y fácilmente Pasos para exportar un correo electrónico a PDF. No importa si utilizas Gmail, Outlook, Apple Mail o cualquier otro servicio de correo: cualquier archivo que se pueda imprimir Convertir Outlook a PDF en línea. Nuestro convertidor gratuito Tutorial con video para saber cómo guardar un correo de Outlook, en PDF en Windows y Mac Convert Microsoft Outlook Emails to PDF. Using Microsoft Outlook onwards. Abre el menú de "Inicio", haz clic en Todas las aplicaciones, expande Microsoft Office y luego selecciona Microsoft Outlook. Haz clic en el menú Archivo Guardar un mensaje como archivo PDF El nuevo Outlook no incluye PDF como uno de los tipos predeterminados de Guardar como. In Microsoft Outlook onwards, Nitro appears as a tab in the Outlook ribbon, allowing MétodoGuardar el Correo Electrónico de Outlook como PDF PasoGuardar el correo electrónico de Outlook en MSG. MSG es el formato de archivo del correo Abre Microsoft Outlook. Inicia Outlook y abre el correo electrónico que deseas convertir a PDF. A continuación, haz clic en "Archivo" en la barra de menú superior y selecciona la opción "Imprimir". En el submenú, puede ver cuatro pestañas: Mensajes seleccionados, Carpetas seleccionadas, Cambiar configuración de conversión y Configurar archivo automático En la siguiente ventana, haz clic en el menú desplegable PDF y selecciona la entrada "Guardar como PDF" Haz clic en "Imprimir" y en el siguiente cuadro de diálogo haz clic otra vez en "Imprimir". Haz clic en "Guardar" para guardar el correo electrónico como PDF en tu dispositivo.